## Setup Guide for MacBook

## **Step 1: Disable Internet Sharing**

There is a useful feature in Mac OSX that allows you to share your Internet connection. However it will create serious network security problem and will interfer other users in our campus network. Therefore it is strongly recommended to turn off the "Internet Sharing" of your MacBook before connecting it to the CityU wireless network.

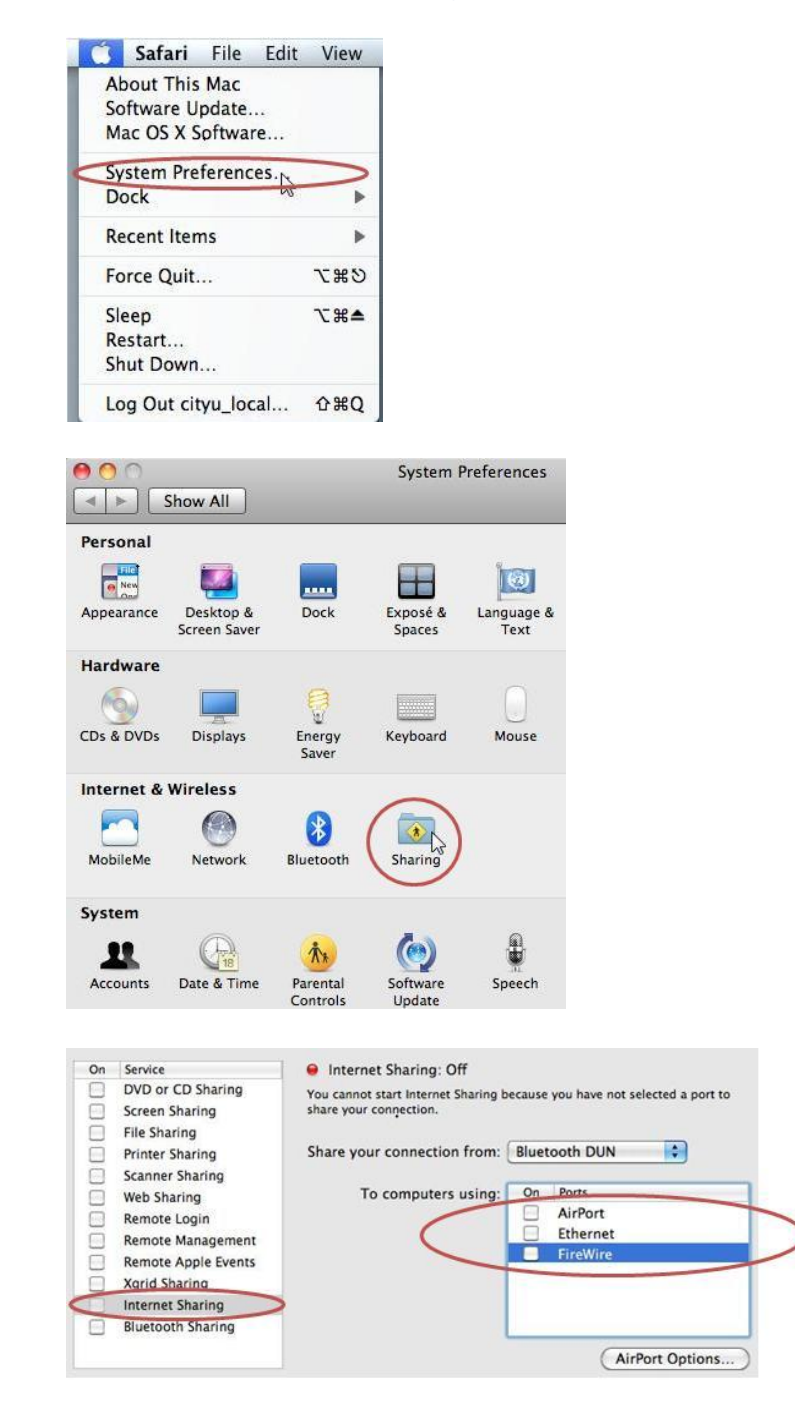

## Step 2: Connecting to CityU WLAN

a) Click on the "Wireless Network icon" to list the available wireless networks in range and then select the "CityU WLAN (WPA)" network.

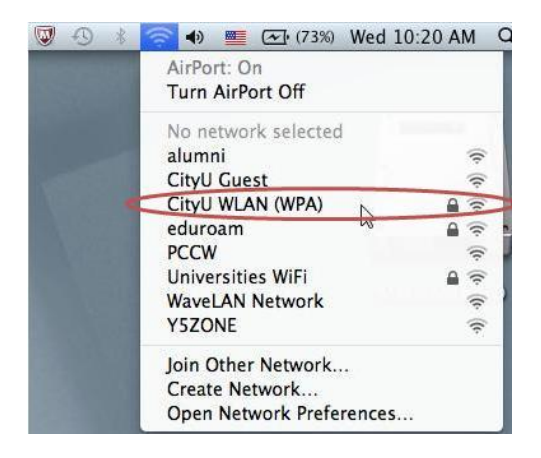

b) Wait until you see the logon window to prompt you for the login name and password. Enter your **EID** and **network connection password** to login.

| 1 | password.  | Cityo wLAN (WPA) requires a |
|---|------------|-----------------------------|
|   | User Name: | login name                  |
|   | Password:  | •••••                       |
|   | 802.1X:    | Automatic                   |
|   |            | 🗹 Remember this network     |

c) You can now access the Internet upon successful logon.